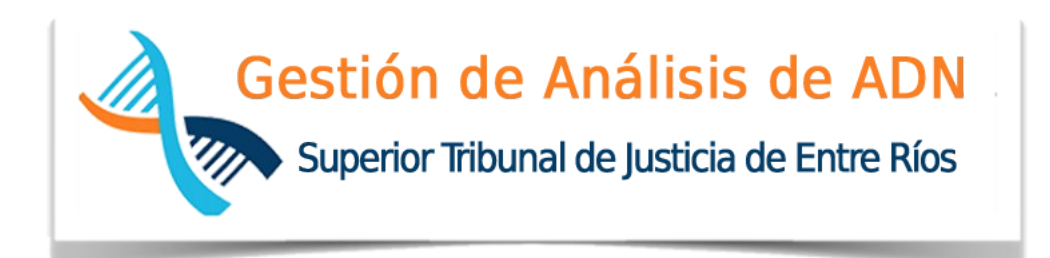

# ÁREA INFORMÁTICA JURÍDICA

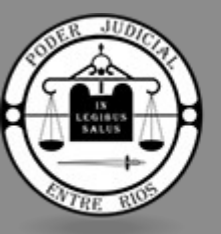

PODER JUDICIAL ENTRE RÍOS

Paraná, Septiembre 2019

# Índice de contenido

| INTRODUCCIÓN                                             | 3        |
|----------------------------------------------------------|----------|
| PROYECTO LabADN                                          | 3        |
| OBJETIVO<br>ALCANCE<br>DETALLE DEL SISTEMA<br>1. Ingreso |          |
| 2. Pantalla Inicial                                      | 5        |
| 3. Distribución básica de las pantallas                  | 6        |
| 4. Listado de Solicitudes                                | 7        |
| 4.1 Nueva Solicitud                                      | 8        |
| 4.2 Estimación de Costos                                 | 9        |
| 5. Asignación de Tipo/Cantidad de Muestras               |          |
| 6. Gestión de Pago                                       | 11       |
| 7. Acreditación de Pago                                  | 13       |
| 8. Turnos                                                | 15       |
| 8.1 Parametrización por Organismo                        | 15       |
| 8.2 Generación de Turnos                                 | 16       |
| 8.3 Solicitud de Turnos                                  |          |
| 8.4 <i>Cancelación</i> de Turnos                         | 20       |
| 8.5 <i>Gestión</i> de Turnos                             | 20       |
| 9. Control de Recupero                                   | 21       |
| ANEXO<br>Estados de las Solicitudes                      | 24<br>24 |
| Flujo del Proceso                                        | 24       |

## **INTRODUCCIÓN**

El presente documento responde a la disposición y procedimiento normalizado redactado por Secretaría de Superintendencia N.º 2 del Alto Cuerpo de desarrollar un Software de Gestión de Pedidos de Análisis de ADN, como así también a los Objetivos y Alcances expuestos en el documento "Proyecto LabADN" elaborado y presentado a fines del 2018.

## **PROYECTO LabADN**

## **OBJETIVO**

El objetivo del presente documento está centrado en explicar las funcionalidades contempladas en la implementación de la Fase 1 la cual comprende las siguientes etapas del proceso de Gestión de Análisis de ADN:

- Módulo Administración (Etapa 1)
  - Gestión de Usuarios y Roles
  - Administración de datos maestros
- Módulo Solicitudes (Etapa 2)
  - Gestión Central de Solicitudes
    - Ingreso de Nuevas Solicitudes
    - Consulta de Solicitudes
  - Asignación de Cantidad y Tipo de Muestras
  - Gestión de Pago
    - Impresión del VEP
    - Acreditación del Pago
- Módulo Gestión de Causas (Etapa 3)
  - Registración de Sentencias
  - Certificados de Libre Deuda

## ALCANCE

El alcance de la implementación de la Fase 1 del proyecto está representado en el siguiente flujograma:

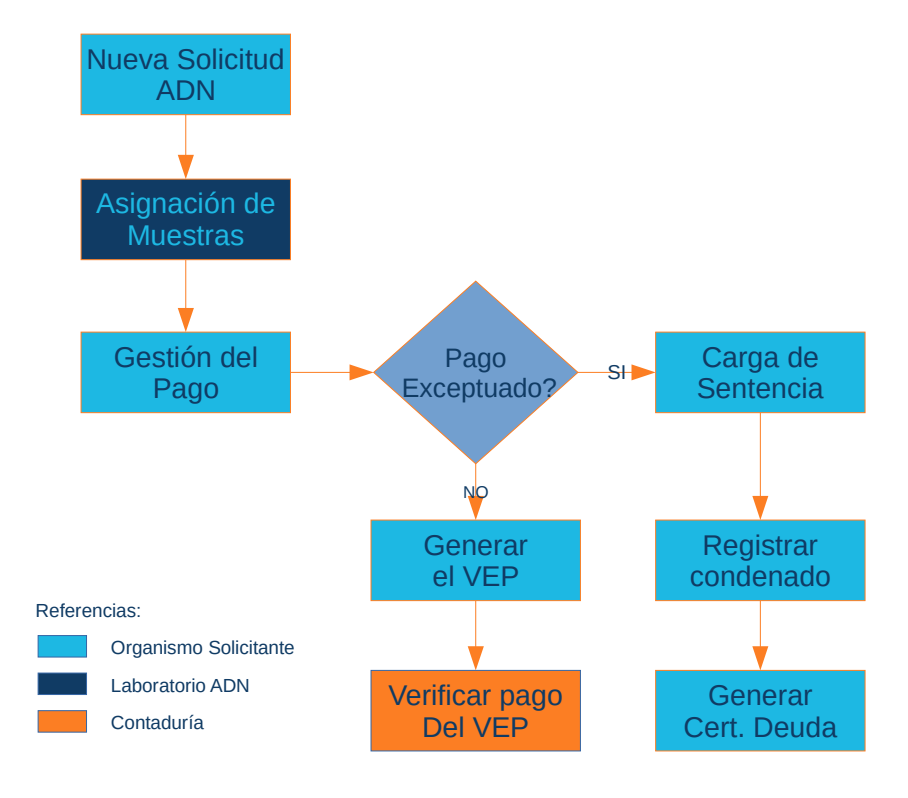

## **DETALLE DEL SISTEMA**

## 1. Ingreso

El ingreso a la plataforma de "Gestión de Análisis de ADN" se realiza a través del navegador (Google Chrome, Mozilla Firefox, Internet Explorer o similar) mediante la URL <u>labadn.jusentrerios.gov.ar</u> mediante el cual se direcciona a la pagina de Login en donde se debe ingresar el usuario (DNI) y contraseña asignados por el Área de Informática del Superior Tribunal de Justicia y creados según el perfil solicitado (Usuario Organismo, Usuario Laboratorio, Usuario Contaduría, etc.).

| Autentificació | de Usuarios     |  |
|----------------|-----------------|--|
| Usuario (*)    | es obligatorio. |  |
| Clave (*)      |                 |  |
| Ingresar       |                 |  |

## 2. Pantalla Inicial

Una vez validado por el sistema, que tanto el usuario y la contraseña sean correctos, se visualizará la pantalla inicial la cual cuenta con el siguiente aspecto:

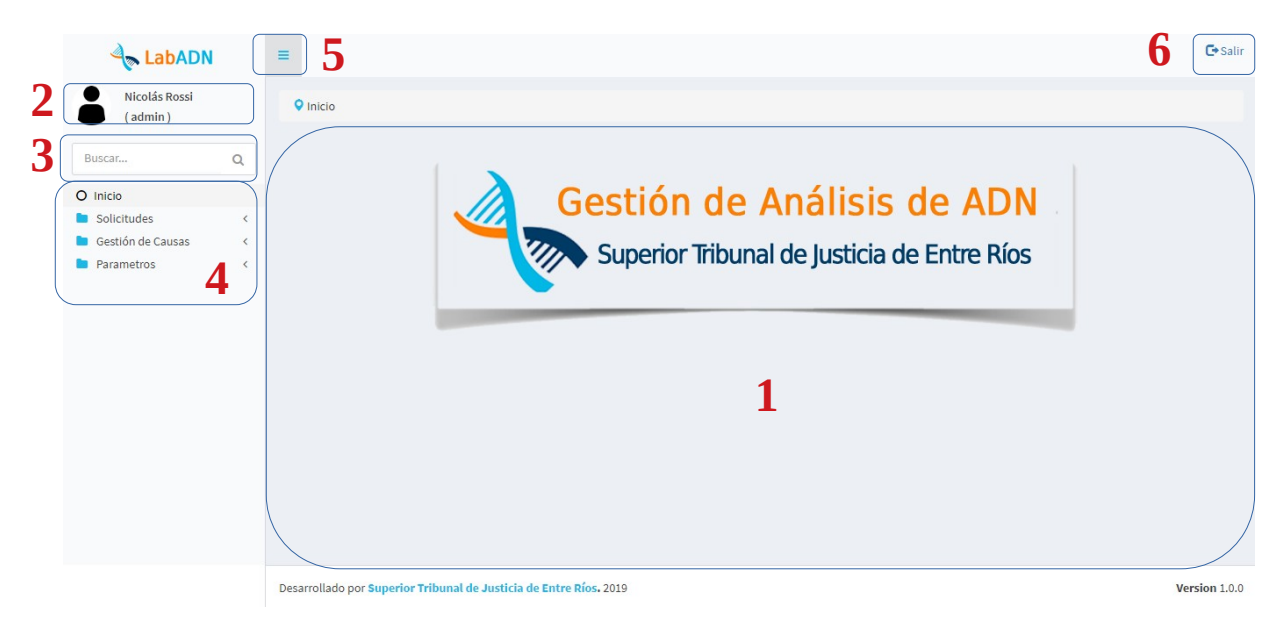

El área de la pantalla indicada con el número **1** se constituye como el lugar central de la aplicación, es decir, lugar donde aparecerán las diferentes pantallas del sistema con sus filtros, cuadro de resultados y formularios de detalles entre otras cosas.

En la sección 2 figurará el usuario actualmente logueado con el perfil asignado.

La área indicada con el número **3** está destinada a la búsqueda de un menú, en el caso de conocer parte del nombre del menú, sin la necesidad de navegar entre las diferentes opciones de menú que figuran en el área **4** de la imagen anterior.

En tanto que el botón indicado con el número 5 sirve para colapsar o contraer el panel lateral izquierdo de la aplicación otorgando de mayor dimensión al área central en

caso de estar trabajando en pantallas con gran cantidad de datos mejorando así la visualización de los mismos.

Por último, el botón número 6 sirve para Salir del sistema, deslogeando el usuario actualmente conectado.

### 3. Distribución básica de las pantallas

Todas las pantallas del sistema mantienen el mismo aspecto y distribución, por lo tanto siempre encontrarán en la parte superior del área central un apartado de "Búsqueda" el cual constituye un conjunto de filtros a aplicar ante cada búsqueda en donde, para cada caso se pueden aplicar sendos criterios como "comienza", "termina", "contiene", "es igual", etc. dependiendo del tipo de valor a filtrar, pudiendo además, filtrar por mas de un campo de manera simultánea si se desea.

| Inicio > Solicitudes > Listado de | e Solicitudes |   |           |   |                          |  |
|-----------------------------------|---------------|---|-----------|---|--------------------------|--|
| Búsqueda 🛦                        |               |   |           |   |                          |  |
| Nro. Causa                        | contiene      | T |           |   | â                        |  |
| Carátula                          | contiene      | • |           | ] | Î                        |  |
| Estado                            | es igual a    | ¥ | INICIAL • |   |                          |  |
| Agregar Filtro                    | ¥             |   |           |   | <u>F</u> iltrar <b>T</b> |  |

En caso de que los filtros ocupen demasiado lugar en pantalla, se pueden ocultar presionando sobre la palabra "Búsqueda", momento a partir del cual quedarán oculto hasta que se cambie a otra pantalla regresando a su estado original en caso de ingresar al mismo menú.

| ♥ Inicio > Solicitudes > Listado de Solicitudes |
|-------------------------------------------------|
| Búsqueda∞                                       |
| Lietada da Salicitudas                          |
|                                                 |

En la parte central, por lo general aparecerá una tabla la cual contiene todos aquellos registros que coincidan con los filtros aplicados o en caso de no haber utilizado filtro alguno, todos aquellos registros para los cuales el usuario logeado tenga acceso.

La primer fila de la tabla contiene los encabezados de cada columna. En el caso de que se pueda realizar algún tipo de operación sobre uno de los registros de la tabla, como ser "Seleccionar" para ver mas detalles, aparecerá un ícono en la ultima destinada a tal fin.

| #<br>▲▼ | Organismo 🔺                                 | Solicitante<br>▲▼ | Nro. Causa | Carátula 🖛                                                                                                    | Fecha<br>Solicitud ▲▼ | Costo 🛶         | Estado 🔺          |    |
|---------|---------------------------------------------|-------------------|------------|----------------------------------------------------------------------------------------------------|-----------------------|-----------------|-------------------|----|
| 27      | Jdo. Civil y Comercial №<br>3(Gualeguaychú) | NICOLAS<br>ROSSI  | 62879      | TABLADA HUGO ANGEL S/ ABUSO SEXUAL GRAVEMENTE ULTRAJANTE                                                      | 08/05/2019            |                 | INICIAL           | ٩, |
| 25      | Jdo. Civil y Comercial №<br>3(Gualeguaychú) | NICOLAS<br>ROSSI  | 48007      | DE OFICIO S/ ACTUACIONES DE OFICIO (S/ HALLAZGO DE RESTOS ÓSEOS LOCALIZADOS EN CALLE<br>PASCUAL UVA AL FINAL) | 08/05/2019            | \$<br>12.000,00 | PENDIENTE<br>PAGO |    |

Todas las tablas pueden exportarse a PDF, Planillas de Cálculo e incluso ordenarse por una o mas columnas de manera Ascendente o Descendente según el criterio del usuario.

| Listado de Solicitudes |  |
|------------------------|--|
| Az                     |  |
|                        |  |

Todas las tablas agrupan los resultados de a 10 registros, apareciendo en aquellos casos en los que se supera dicha cantidad un panel de navegación para avanzar, retroceder o ir a una página en particular.

| ← Anterior | Página     | 1       | de 2     | Siguiente $\rightarrow$ |
|------------|------------|---------|----------|-------------------------|
|            | Se enconti | aron 17 | registro | s                       |

Por último, de poder realizar algún tipo de operación, como puede ser "Agregar" un nuevo registro, dicha operación estará representada por un botón en la parte inferior de la pantalla.

|  |  | Agregar 🖶 |
|--|--|-----------|
|  |  |           |

## 4. Listado de Solicitudes

|      | Nro. Causa                                | contiene      |              | <b>v</b>                                                                                                    | i                 | ì            |                 |    |
|------|-------------------------------------------|---------------|--------------|----------------------------------------------------------------------------------------------------|-------------------|--------------|-----------------|----|
|      | Control In                                | contiene      |              |                                                                                                    |                   | ÷            |                 |    |
|      | Caratula                                  | contraine     |              |                                                                                                    |                   | -            |                 |    |
|      | Estado                                    | es igual a    |              | V INICIAL V                                                                                                    |                   |              |                 |    |
| As   | regar Filtro                              |               |              |                                                                                                    |                   |              | Eiltr           | ļ  |
|      |                                           |               |              |                                                                                                    |                   |              |                 |    |
|      |                                           |               |              |                                                                                                    |                   |              |                 |    |
| List | ado de Solicitudes                        |               |              |                                                                                                    |                   |              |                 |    |
|      | Ay                                        |               |              |                                                                                                    |                   |              |                 |    |
| 47   | Organismo 🗤                               | Solicitante 🛶 | Nro. Causa 🛶 | Carátula 🗤                                                                                                    | Fecha Solicitud 🗤 | Costo + *    | Estado 🔺 🔻      |    |
| 7    | Jdo. Civil y Comercial Nº 3(Gualeguaychú) | NICOLAS ROSSI | 62879        | TABLADA HUGO ANGEL S/ ABUSO SEXUAL GRAVEMENTE ULTRAJANTE                                                                 | 08/05/2019        |              | INICIAL         |    |
| 5    | Jdo. Civil y Comercial Nº 3(Gualeguaychú) | NICOLAS ROSSI | 48007        | DE OFICIO S/ ACTUACIONES DE OFICIO (S/ HALLAZGO DE RESTOS ÓSEOS LOCALIZADOS EN CALLE PASCUAL UVA AL FINAL)               | 08/05/2019        | \$ 12.000,00 | PENDIENTE PAGO  | 2  |
|      | Jdo. Civil y Comercial Nº 3(Gualeguaychú) | NICOLAS ROSSI | 42032        | Otero Ramón Vicente C/Sucesores de Otero Ramón y Otra S/Ordinario Impugnación de Paternidad-Filiación-Daños y Perjuicios | 11/01/2019        | \$ 4.200,00  | VERIFICANDO PAG | 4  |
|      | Jdo. Civil y Comercial Nº 3(Gualeguaychú) | NICOLAS ROSSI | 41973        | JUZGADO DE INSTRUCCION Nº1 Formosa S/ estudio ADN Autos: Benitez Angel etc etc etc                                       | 06/02/2019        | \$ 900,00    | VERIFICANDO PAG | ¢  |
|      | Jdo. Civil y Comercial Nº 3(Gualeguaychú) | NICOLAS ROSSI | 13123        | Juzgado Civil y Comercial Nº3 Gchu. Dr. Portella c/dictado sentencia en 20.02.2010                                       | 01/03/2019        | \$ 12.600,00 | VERIFICANDO PAR | \$ |
| 6    | Jdo. Civil y Comercial Nº 3(Gualeguaychú) | NICOLAS ROSSI | 15770        | Gonzalez Diana María en rep. De su hijo menor c/ Gareis Hernán Eduardo -Ordinario Filiación y Daños y Perjuicios         | 06/05/2019        | \$ 20.400,00 | VERIFICANDO PAG | ¢  |
| 7    | Jdo. Civil y Comercial Nº 3(Gualeguaychú) | NICOLAS ROSSI | 48976        | "Almeida Julio Matias Sebastian s/ Abuso Sexual con Acceso Carnal (Dcia. Mercedes O. Manrique, en perj. De M.C.O.)"      | 06/05/2019        | \$4.200,00   | VERIFICANDO PAG | 4  |
| 8    | Jdo. Civil y Comercial Nº 3(Gualeguaychú) | NICOLAS ROSSI | 91169        | "Weishem Jonathan Javier s/ Homicidio Agravado"                                                                          | 06/05/2019        | \$ 900,00    | VERIFICANDO PAG | ¢  |
| 9    | Jdo. Civil y Comercial Nº 3(Gualeguaychú) | NICOLAS ROSSI | 10443-4      | MORLIO MERCEDES C/ MORLIO EVARISTO Y ROSA ANTONIA FIGUEROA S/ IMPUGNACIÓN DE RECONOCIMIENTO PATERNO                      | 07/05/2019        | \$ 12.600,00 | VERIFICANDO PAG | ¢  |
| 0    | Jdo. Civil y Comercial Nº 3(Gualeguaychú) | NICOLAS ROSSI | 11350 4      | FRANCO MARÍA CECILIA C/ SILVA JESUS HERNÁN S/ FILIACIÓN Y DAÑO MORAL                                                     | 07/05/2019        | \$ 12.600,00 | VERIFICANDO PAG | 4  |
|      |                                           |               |              |                                                                                                    |                   |              |                 |    |
|      |                                           |               |              | ← Anterior Página 1 de 2 Siguiente →                                                                                     |                   |              |                 |    |
|      |                                           |               |              |                                                                                                    |                   |              |                 |    |

En esta pantalla se podrá visualizar un listado de todas aquellas Solicitudes de Análisis de ADN realizada por cualquier "Solicitante" que pertenezca al mismo Organismo del usuario actualmente logueado, pudiendo solo acceder al Detalle de dicha solicitud si la misma se encuentra en estado "Inicial"<sup>1</sup> pudiendo realizar modificaciones o actualizaciones en los datos cargados o incluso, eliminar la solicitud si así lo requiere.

#### 4.1 Nueva Solicitud

En el caso de requerir ingresar una nueva Solicitud de Análisis de ADN en el sistema, se debe utilizar el botón "Agregar +" que aperce en la parte inferior de la pantalla, hecho esto aparecerá un formulario de carga en el cual se debe ingresar como datos obligatorios:

- Nro. Causa
- Caratula
- Tipo de Proceso
- Al menos un Justiciable (sección "Actores")

| ♥ Inicio > Solicitudes > Listado de Solicitudes  |                                                                                                   |                    |                         |                               |                   |
|--------------------------------------------------|---------------------------------------------------------------------------------------------------|--------------------|-------------------------|-------------------------------|-------------------|
| Detalle de la Solicitud                          |                                                                                                   |                    |                         |                               |                   |
| Nro. Solicitud<br>Fecha Solicitud<br>Solicitante | Е                                                                                                 |                    |                         |                               |                   |
| Organismo<br>Nro. Causa (*)                      | Causa, Trámite, Expedinte                                                                         | es obligat         | torio.                  |                               |                   |
| Carátula (*)                                     | Carátula del expediente de referencia                                                             |                    |                         |                               |                   |
| Tipo Proceso (*)<br>Sintesis                     | Seleccione V<br>Breve síntesis de lo que se está investigando o lo<br>que se pretende establecer. |                    |                         |                               |                   |
| Costo<br>Estado                                  | INICIAL <b>V</b>                                                                                  |                    |                         |                               |                   |
| Actores                                          |                                                                                                   |                    |                         |                               |                   |
| + - 3<br>ID (*) Tipo                             | Parentesco                                                                                        | Nro. Documento Nom | bre                     |                               |                   |
|                                                  | Seleccione                                                                                        | ▼                  |                         | ]                             | e,                |
|                                                  |                                                                                                   |                    | <u>V</u> olver <b>*</b> | Estimar Costos 🍯 🛽 Eliminar 📆 | <u>G</u> uardar 📕 |

En la sección "Actores" se pueden agregar o eliminar filas con el objetivo de ingresar mas de una persona vinculada a la solicitud ya que es en este apartado en donde no solo se pueden registrar los Justiciables sino que ademas se puede incorporar información como Juez de la causa, Secretario, Fiscal, Defensor, Abogado, etc.

Para incluir un nuevo Actor se debe presionar el botón que se indica en la siguiente imagen:

<sup>&</sup>lt;sup>1</sup> Ver Estados de Solicitudes en Anexo

| Actores |                   |  |
|---------|-------------------|--|
| + - O   | Tipo              |  |
| A A     | inner un elemento |  |

luego aparecerá un listado de actores ya cargados en el sistema en el cual, tras filtrar por el criterio deseado, podrá seleccionar para incluir en su Solicitud mediante el Tilde Verde presente en cada fila a la derecha

| Dúcaucida         |                         |                   |                    |                       |                |
|-------------------|-------------------------|-------------------|--------------------|-----------------------|----------------|
| Busqueda          |                         |                   |                    |                       |                |
|                   | Tipo es igual a         | ▼Seleccione ▼     |                    |                       | â              |
|                   | Nro. Documento contiene | ▼                 |                    |                       | â              |
|                   |                         |                   |                    |                       |                |
| Agregar Filtro    | Ψ                       |                   |                    |                       | <u>Filtrar</u> |
|                   |                         |                   |                    |                       |                |
| Listado da Actora | 24                      |                   |                    |                       |                |
|                   | -                       |                   |                    |                       |                |
| Az                |                         |                   |                    |                       |                |
| #                 | Tipo 🗤                  | Nr. Documento 🗤   | Apellido 🗤         | Nombre **             |                |
| 15                | Justiciable             | 22354872          | ACTIS              | PABLO GABRIEL         | ~              |
| 4                 | Justiciable             | 44368716          | ALFONSO            | PABLO VALENTIN        | ~              |
| 9                 | Justiciable             | 12245577          | ALMEIDA            | JULIO MATIAS          | ¥              |
| 17                | Justiciable             | 20367452          | CASETTE            | JOSÉ OSCAR            | ¥              |
| 6                 | Juez                    | 28731144          | COTTONARO          | DANIEL EZEQUIEL       | ¥              |
| 8                 | Fiscal                  | 20096251          | DEMIRYI            | CONSTANTINO           | ¥              |
| 12                | Justiciable             | 20168752          | FIGUEROA           | ANA ROSA <sup>o</sup> | ¥              |
| 3                 | Justiciable             | 30322210          | FONTANA            | JORGE MATIAS          | ¥              |
| 13                | Justiciable             | 12658742          | FRANCO             | MARÍA CECILIA         | ¥              |
| 20                | Justiciable             | 28911001          | GONZALEZ           | FABIAN HUMBERTO       | ¥              |
| 19                |                         |                   |                    |                       |                |
| 19                |                         |                   |                    |                       |                |
| 19                |                         | ← Anterior Página | 1 de 2 Siguiente → |                       |                |

en el caso de no encontrar la persona buscada podrá agregar la misma con el botón "Agregar +" que lo llevará a un formulario de carga como el siguiente

| Buscador de Actores |                                |                                                         |
|---------------------|--------------------------------|---------------------------------------------------------|
|                     | Detalle del Actor              |                                                         |
|                     | Tipo (*)                       | -Selectione- T                                          |
|                     | Nro. Documento (*)<br>C.U.I.T. | es obligatorio.                                         |
|                     | Apellido (*)                   |                                                         |
|                     | Nombre (*)                     |                                                         |
|                     | Domicilio                      | domicilio completo, indicando localidad, CP y provincia |
|                     | Datos de Contacto              | número telefónico, interno, celular                     |
|                     | Mail                           | correo electrónico para notificaciones                  |
|                     | Observaciones                  | Breve observación zobre el sujeto                       |
|                     |                                |                                                         |
|                     |                                | Yolver 📞 Suadar 🖬                                       |

#### 4.2 Estimación de Costos

Luego de haber precargado los datos y antes de grabar, el sistema le da la posibilidad al solicitante de Estimar los Costos que tendría dicha solicitud basándose en su experiencia relacionada al tipo y cantidad de muestra requerida para el tipo de causa que se intenta esclarecer como así también de una tabla de costos por tipo de muestras.

#### Presionando sobre el botón "Estimar Costos" se accede a la siguiente pantalla:

| Q Inicio > Solicitudes > Listado de Solicitudes |                |                      |                     |               |          |             |
|-------------------------------------------------|----------------|----------------------|---------------------|---------------|----------|-------------|
| Estimador de cost                               | tos            |                      |                     |               |          |             |
| ID                                              | Nro. Documento | Nombre               | Tipo de Muestra     | Costo Muestra | Cantidad | Costo Total |
| 1                                               | 34112551       | Otero, Ramón Vicente | Sangre / Hisopado 🛛 | \$ 4.200,00   | 2        | \$ 8.400,00 |
| 15                                              | 22354872       | Actis, Pablo Gabriel | Seleccione          |               | 1        | \$ 0,00     |
|                                                 |                |                      |                     |               |          | \$ 8.400,00 |
|                                                 |                |                      |                     |               |          |             |
|                                                 |                |                      |                     |               |          | Volver 🏷    |

en donde por cada uno de los Justiciables cargados en el listado de Actores de la Solicitud se puede seleccionar el tipo de muestra y cantidad que se necesitaría y el sistema arrojaría automáticamente un total estimado para esa solicitud, el cual puede ser comunicado a las partes antes de continuar con el proceso.

## 5. Asignación de Tipo/Cantidad de Muestras

Una vez registrada la Nueva Solicitud en el sistema, personal del Laboratorio de ADN toma intervención ingresando al menú "Asignación de Muestras" en donde aparecerá una tabla conteniendo aquellas solicitudes en estado "Inicial"<sup>2</sup> registradas por todos los Solicitantes habilitados.

| <b>♀</b> Inic | io > Solicitudes > Asignación de Muestras                       |                     |              |                                                          |                   |            |      |
|---------------|-----------------------------------------------------------------|---------------------|--------------|----------------------------------------------------------|-------------------|------------|------|
| Búsqu         | eda                                                             |                     |              |                                                          |                   |            |      |
|               | Nro. Causa     Contiene     V       Carikula     contiene     V |                     |              |                                                          |                   |            |      |
| Agre          | gar Filtro                                                      |                     |              |                                                          |                   | Eiltr      | ar 🍸 |
| Listad        | o de Solicitudes                                                |                     |              |                                                          |                   |            |      |
| ∑ <b>*</b> Az |                                                                 |                     |              |                                                          |                   |            |      |
| # + ¥         | Organismo 🗤                                                     | Solicitante 🔺       | Nro. Causa 🗛 | Carátula 🛶                                               | Fecha Solicitud 🔺 | Estado 🔺 🔻 |      |
| 1             | Jdo. Familia Nº 4(Paraná)                                       | CONSTANTINO DEMIRYI | 41246        | PRUEBA                                                   | 14/01/2019        | INICIAL    | 0    |
| 27            | Jdo. Civil y Comercial Nº 3(Gualeguaychú)                       | NICOLAS ROSSI       | 62879        | TABLADA HUGO ANGEL S/ ABUSO SEXUAL GRAVEMENTE ULTRAJANTE | 08/05/2019        | INICIAL    | 0    |
|               |                                                                 |                     |              | Se encontraron 2 registros                               |                   |            |      |

Ingresando a cada una de las solicitudes, personal del Laboratorio podrá ver mayor nivel de detalle de la solicitud en cuestión y deberá especificar el tipo y cantidad de muestra que le correspondería a cada uno de los Justiciables indicados en la solicitud en función de lo que se intenta esclarecer en la causa. También tendrá la posibilidad de agregar una observación en cada caso.

<sup>&</sup>lt;sup>2</sup> Ver Estados de Solicitudes en Anexo

| ♥ Inicio > Solicitudes > Asignación de Muestras                   |                      |  |  |  |  |  |
|-------------------------------------------------------------------|----------------------|--|--|--|--|--|
|                                                                   |                      |  |  |  |  |  |
| Detalle de la Solicitud                                           |                      |  |  |  |  |  |
| Nro. Solicitud 27                                                 |                      |  |  |  |  |  |
| Fecha Solicitud 08(05/2019                                        |                      |  |  |  |  |  |
| Solicitante NICOLAS ROSS                                          |                      |  |  |  |  |  |
| Organiumo Jdo, Civil y Comercial Nº 3 (Gualeguaychi)              |                      |  |  |  |  |  |
| 0 gan minu<br>Nro, Cuusa 62879                                    |                      |  |  |  |  |  |
| Cardhula TABLADA HUGO ANGEL S/ ABUSO SEXUAL GRAVENENTE ULTRALANTE |                      |  |  |  |  |  |
| Time Proveson ABUSO SDUAL                                         |                      |  |  |  |  |  |
| Sintain                                                           |                      |  |  |  |  |  |
|                                                                   |                      |  |  |  |  |  |
|                                                                   |                      |  |  |  |  |  |
| Costo                                                             |                      |  |  |  |  |  |
| Estado INICIAL V                                                  |                      |  |  |  |  |  |
|                                                                   |                      |  |  |  |  |  |
| Justiciables                                                      |                      |  |  |  |  |  |
| Non Desimates 24112551 Tan de Manuter (*) Sector (*)              |                      |  |  |  |  |  |
|                                                                   |                      |  |  |  |  |  |
| Nombre Otero, Ramón Vicente                                       |                      |  |  |  |  |  |
| ParentescoSeleccione Y Observaciones                              |                      |  |  |  |  |  |
|                                                                   |                      |  |  |  |  |  |
|                                                                   |                      |  |  |  |  |  |
|                                                                   | Volver 🌜 🛛 Guardar 🔛 |  |  |  |  |  |

### 6. Gestión de Pago

Una vez que la Solicitud tiene Cantidad y Tipo de Muestra asignada por el Laboratorio pasa al estado "Pendiente de Pago"<sup>3</sup>.

Ingresando al menú "Gestión de Pago", el solicitante podrá ver todas aquellas solicitudes en ese estado como así también aquellas para las cuales ya se generó el Volante Electrónico de Pago (VEP) pero el cual aún no ha sido verificado por Contaduría General y que se encuentran en estado "Verificando Pago".

|                                                 | queda                                                                                                    |                                                                                                    |                                                                                                  |                                                                                                    |                                                                                                    |                                                                                                    |                                                                                                    |
|-------------------------------------------------|----------------------------------------------------------------------------------------------------|----------------------------------------------------------------------------------------------------|--------------------------------------------------------------------------------------------------|----------------------------------------------------------------------------------------------------|----------------------------------------------------------------------------------------------------|----------------------------------------------------------------------------------------------------|----------------------------------------------------------------------------------------------------|
|                                                 | Nro. Causa                                                                                                    | contiene                                                                                                    |                                                                                                  |                                                                                                    | ť                                                                                                    | d                                                                                                    |                                                                                                    |
|                                                 | Carátula                                                                                                    | contiene                                                                                                    |                                                                                                  | v                                                                                                    | Ĩ                                                                                                    | Ĩ                                                                                                    |                                                                                                    |
|                                                 |                                                                                                    |                                                                                                    |                                                                                                  |                                                                                                    |                                                                                                    |                                                                                                    | -                                                                                                    |
| A                                               | regar Filtro                                                                                                    |                                                                                                    |                                                                                                  |                                                                                                    |                                                                                                    |                                                                                                    | Eiltrar                                                                                                    |
|                                                 |                                                                                                    |                                                                                                    |                                                                                                  |                                                                                                    |                                                                                                    |                                                                                                    |                                                                                                    |
| Liet                                            | ada da Salisitudas                                                                                                    |                                                                                                    |                                                                                                  |                                                                                                    |                                                                                                    |                                                                                                    |                                                                                                    |
| LISU                                            | do de Jonandes                                                                                                    |                                                                                                    |                                                                                                  |                                                                                                    |                                                                                                    |                                                                                                    |                                                                                                    |
|                                                 |                                                                                                    |                                                                                                    |                                                                                                  |                                                                                                    |                                                                                                    |                                                                                                    |                                                                                                    |
| X                                               | Az                                                                                                    |                                                                                                    |                                                                                                  |                                                                                                    |                                                                                                    |                                                                                                    |                                                                                                    |
| <u>Ы</u> ТХ<br># л.т                            | Organismo 🗤                                                                                                    | Solicitante **                                                                                                    | Nro. Causa 🗤                                                                                     | Carátula                                                                                                    | Fecha Solicitud 🛶                                                                                                    | Estado 🔺 🕶                                                                                                    | Costo 🛶                                                                                                    |
| £/%<br>‡∧√<br>25                                | Az<br>Organismo ▲▼<br>Jdo. Civil y Comercial № 3(Gualeguaychú)                                                                                                    | Solicitante                                                                                                    | Nro. Causa 🛶                                                                                     | Carátula * *<br>DE OFICIO S/ ACTUACIONES DE OFICIO (S/ HALLAZGO DE RESTOS ÓSEOS LOCALIZADOS EN CALLE PASCUAL UVA AL FINAL)                                                                                                    | Fecha Solicitud 🛶                                                                                                    | Estado                                                                                                    | Costo                                                                                                    |
| 5/%<br>1 + + +<br>25<br>2                       | Az<br>Organismo a +<br>Jdo. Civil y Comercial N <sup>e</sup> 3(Gualeguaychú)<br>Jdo. Civil y Comercial N <sup>e</sup> 3(Gualeguaychú)                                                                                                    | Solicitante 🛶<br>NICOLAS ROSSI<br>NICOLAS ROSSI                                                                                                    | Nro. Causa 🗤<br>48007<br>42032                                                                   | Carátula * *<br>De OFICIO S/ ACTUACIONES DE OFICIO (S/ HALLAZGO DE RESTOS ÓSEOS LOCALIZADOS EN CALLE PASCUAL UVA AL FINAL)<br>Otero Ramón Vicente (/Soceores de Otero Ramón y Otra S/Ordinario Impugnación de Paternidad-Filiadón-Daños y Perjuicios                                                                                                    | Fecha Solicitud **<br>08/05/2019<br>11/01/2019                                                                                                    | Estado 🗤                                                                                                    | Costo<br>\$ 12.000,00<br>\$ 4.200,00                                                                                                    |
| 25<br>4                                         | Az<br>Organismo ∗ +<br>Jdo. Civil y Comercial № 3(Gualeguaychú)<br>Jdo. Civil y Comercial № 3(Gualeguaychú)<br>Jdo. Civil y Comercial № 3(Gualeguaychú)                                                                                                    | Solicitante 🛶<br>NICOLAS ROSSI<br>NICOLAS ROSSI<br>NICOLAS ROSSI                                                                                       | Nro. Causa<br>48007<br>42032<br>41973                                                            | Carátula * *<br>DE OFICIO S/ACTUACIONES DE ORCIO (S/ HALLAZGO DE RESTOS ÓSEOS LOCALIZADOS EN CALLE PASCUAL UNA AL FINAL)<br>Obre Ramón Vicente (/Sucesores de Otero Ramón y Otra S/Ordinario impugnación de Paternidad-Filiación-Daños y Perjuicios<br>JUZGADO DE INSTRUCCION Nº1 Pormosa S/ estudio ADN Autos: Benites Angel etc etc etc                                                                                                    | Fecha Solicitud ** 08/05/2019 11/01/2019 06/02/2019                                                                                                    | Estado 🛶<br>PENDIENTE PAGO<br>VERIFICANDO PAGO<br>VERIFICANDO PAGO                                                                                   | Costo<br>\$ 12.000,00<br>\$ 4.200,00<br>\$ 900,00                                                                                                  |
| 25<br>2<br>4                                    | Az<br>Organismo × ▼<br>Jdo. Civil y Comercial № 3(Gualeguaychú)<br>Jdo. Civil y Comercial № 3(Gualeguaychú)<br>Jdo. Civil y Comercial № 3(Gualeguaychú)<br>Jdo. Civil y Comercial № 3(Gualeguaychú)                                                                                                    | Solicitante A V<br>NICOLAS ROSSI<br>NICOLAS ROSSI<br>NICOLAS ROSSI<br>NICOLAS ROSSI                                                                    | Nro. Causa<br>48007<br>42032<br>41973<br>13123                                                   | Carátula » +<br>DE OFICIO S/ ACTUACIONES DE OFICIO (S/ HALLAZGO DE RESTOS ÓSEOS LOCALIZADOS EN CALLE PASCUAL UVA AL FINAL)<br>Otere Ramón Vicente (/Successes de Otero Ramón y Otra S/Ordinanó impugnación de Paternidad-Filiación-Daños y Perjuicios<br>JUZGADO DE INSTRUCCION Nº1 Formoas S/ estudio ADN Autor: Benites Angel etc etc etc<br>Juzgado Ciniy (Jonardal Nº3 Gehu. Dr. Portalia J (cidadas estentas en a 200 2010)                                                                                                    | Fecha Solicitud **           08/05/2019           11/01/2019           06/02/2019           01/03/2019                                                                                                    | Estado<br>PENDIENTE PAGO<br>VERIFICANDO PAGO<br>VERIFICANDO PAGO<br>VERIFICANDO PAGO                                                                 | Costo<br>\$ 12.000,00<br>\$ 4.200,00<br>\$ 900,00<br>\$ 12.600,00                                                                                  |
| 25<br>2<br>4<br>3                               | Organismo +      Jdo. Civil y Comercial № 3(Gualeguaychú)     Jdo. Civil y Comercial № 3(Gualeguaychú)     Jdo. Civil y Comercial № 3(Gualeguaychú)     Jdo. Civil y Comercial № 3(Gualeguaychú)     Jdo. Civil y Comercial № 3(Gualeguaychú)                                                                                                    | Solicitante +                                                                                                    | Nro. Causa<br>48007<br>42032<br>41973<br>13123<br>15770                                          | Carátula » *<br>DE OFICIO S/ ACTUACIONES DE OFICIO (S/ HALLAZGO DE RESTOS ÓSEOS LOCALIZADOS EN CALLE PASCUAL UVA AL FINAL)<br>Otero Ramón Vicente C/Sucesores de Otero Ramón y Otra S/Ordinario Impugnación de Paternidad-Filiación-Daños y Perjuicios<br>JUZADO DE INSTRUCCION IN? Formosa S/ estudio ADN Autos: Bentiex Angel etc etc etc<br>Juzgado Civil y Comercial N°3 Gohu. Dr. Portalia c/ólictado sentencia en 20.02.2010<br>Gonzalez Diana María en rep. De su Jinomenor (Graest Henná Buardo-Ordinario Filiación y Daños y Perjuicios                                                                                                    | Fecha Solicitud ** 08/05/2019 11/01/2019 06/02/2019 01/03/2019 06/05/2019                                                                                                    | Estado                                                                                                    | Costo **<br>\$ 12.000,00<br>\$ 4.200,00<br>\$ 900,00<br>\$ 12.600,00<br>\$ 20.400,00                                                               |
| 25<br>2<br>16                                   | Organismo » *     Jdo. Civil y Comercial N <sup>a</sup> SlGualeguaychi)     Jdo. Civil y Comercial N <sup>a</sup> SlGualeguaychi)     Jdo. Civil y Comercial N <sup>a</sup> SlGualeguaychi)     Jdo. Civil y Comercial N <sup>a</sup> SlGualeguaychi)     Jdo. Civil y Comercial N <sup>a</sup> SlGualeguaychi)     Jdo. Civil y Comercial N <sup>a</sup> SlGualeguaychi)     Jdo. Civil y Comercial N <sup>a</sup> SlGualeguaychi)                                                                                                    | Solicitante +                                                                                                    | Nro. Causa<br>48007<br>42032<br>41973<br>13123<br>15770<br>48976                                 | Carátula » *  DE OFICIO S/ ACTUACIONES DE OFICIO (S/ HALLAZGO DE RESTOS ÓSEOS LOCALIZADOS EN CALLE PASCUAL UVA AL FINAL)  Otero Ramón Vicente C/Sucesores de Otero Ramón y Otra S/Ordinario Impugnación de Paternidad-Filiadón-Daños y Perjuicios JUZGADO DE INSTRUCCION Nº1 Formosa S/ estudio ADN Autos: Benites Angel etc etc Juzgado Chill y Comercial Nº3 Cohu. Dr. Portella c/dictado sentencia en 20.02.010 Gonzalez Díana María en rep. De su hijo menor c/ Gareis Hernán Eduardo-Ordinario Filiación y Daños y Perjuicios "Amedia Julia María Sebatian a/ Abuso Seuval con Access Charl IOtas, Hercedes O. Marrique, en perj. De M.C.O."                                                                                                    | Fecha Solicitud ** 08/05/2019 11/01/2019 06/02/2019 01/03/2019 06/05/2019 06/05/2019 06/05/2019                                                                                                    | Estado A *<br>PENDIENTE PAGO<br>VERIFICANDO PAGO<br>VERIFICANDO PAGO<br>VERIFICANDO PAGO<br>VERIFICANDO PAGO<br>VERIFICANDO PAGO                     | Costo **<br>S 12.000,00<br>S 4.200,00<br>S 900,00<br>S 12.600,00<br>S 20.400,00<br>S 4.200,00                                                      |
| 5                                               | Corganismo = * Jdo. Civil y Comercial Nº 3(Gualeguaychi) Jdo. Civil y Comercial Nº 3(Gualeguaychi) Jdo. Civil y Comercial Nº 3(Gualeguaychi) Jdo. Civil y Comercial Nº 3(Gualeguaychi) Jdo. Civil y Comercial Nº 3(Gualeguaychi) Jdo. Civil y Comercial Nº 3(Gualeguaychi) Jdo. Civil y Comercial Nº 3(Gualeguaychi)                                                                                                    | Solicitante + V<br>NICOLAS ROSSI<br>NICOLAS ROSSI<br>NICOLAS ROSSI<br>NICOLAS ROSSI<br>NICOLAS ROSSI<br>NICOLAS ROSSI<br>NICOLAS ROSSI                 | Nro. Causa **<br>48007<br>42032<br>41973<br>13123<br>15770<br>48976<br>91169                     | Caritula ** De DRCID 05 / ACTUACIONES DE OFICID (5/ HALLAZGO DE RESTOS ÓSEOS LOCALIZADOS EN CALLE PASCUAL UVA AL FINAL) Otero Ramón Vicente (/Sucesores de Otero Ramón y Otra S/Ordinario impugnación de Paternidad-Filiadón-Daños y Perjuicios JUZGADO DE INSTRUCCION Nº1 Formosa S/ estudio ADN Autor: Benites Angel etc etc etc: Juzgado Civil y Comercial Nº3 Gchu. Dr. Portella c/dictado sentencia en 20.02.2010 Gonzalez Diana María en rep. De su hijo menor c/ Gareia Hernán Eduardo-Ordinario Filiación y Daños y Perjuicios "Almeida Julio Matías Sebastians a/ Abuso Sexual con Acceso Carnal (Dcla. Mercedes O. Manrique, en perj. De M.C.O.)" "Veltahen undatta Judies 1/ Hontidio Azeruado"                                                                                                    | Fecha Solicitud ▲▼           08/05/2019           11/01/2019           06/02/2019           01/03/2019           06/05/2019           06/05/2019           06/05/2019                                                                                      | Estado A *<br>PENDIENTE PAGO<br>VERIFICANDO PAGO<br>VERIFICANDO PAGO<br>VERIFICANDO PAGO<br>VERIFICANDO PAGO<br>VERIFICANDO PAGO                     | Costo **<br>\$ 12.000,00<br>\$ 4.200,00<br>\$ 900,00<br>\$ 12.600,00<br>\$ 20.400,00<br>\$ 4.200,00<br>\$ 4.200,00                                 |
| 25<br>2<br>2<br>3<br>16<br>17<br>18             | Crganismo + *     Crganismo + *     Jdo. Civil y Comercial N <sup>a</sup> 3(Gualeguaychi)     Jdo. Civil y Comercial N <sup>a</sup> 3(Gualeguaychi)     Jdo. Civil y Comercial N <sup>a</sup> 3(Gualegu | Solicitante ++<br>NICOLAS ROSSI<br>NICOLAS ROSSI<br>NICOLAS ROSSI<br>NICOLAS ROSSI<br>NICOLAS ROSSI<br>NICOLAS ROSSI<br>NICOLAS ROSSI<br>NICOLAS ROSSI | Nro. Causa A * 48007<br>42032<br>41973<br>13123<br>15770<br>48976<br>91169<br>10443-4            | Carátula » *<br>DE OFICIO S/ ACTUACIONES DE OFICIO (S/ HALLAZGO DE RESTOS ÓSEOS LOCAUZADOS EN CALLE PASCUAL UVA AL FINAL)<br>Otero Ramón Vicente C/Sucesores de Otero Ramón y Otra S/Ordinario Impugnación de Paternidad-Filiación-Daños y Perjuicios<br>JUZADO DE INSTRUCCION (N <sup>2</sup> ) Formosa S/ estudio AND Autos: Bentea Angel etc etc etc<br>Juzgado Civil y Comercial N <sup>2</sup> 3 Gohu. Dr. Portella c/dictado sentencia en 20.02.2010<br>Gonzalez Diana María en rep. De su hijo menor c/ Garela Hernán Eduardo -Ordinario Filiación y Daños y Perjuicios<br>*Almeida Julio Matias Sebastian a/ Abuso Sexua con Acceso Carnal (Dcia. Mercedes O. Manrique, en perj. De M.C.O.)*<br>Tivelaham Jonathan Javier a/ Homicidio Agravado*                                                                                                    | Fecha Solicitud ▲ ▼           08/05/2019           11/01/2019           06/02/2019           01/03/2019           06/05/2019           06/05/2019           06/05/2019           06/05/2019           06/05/2019           06/05/2019           06/05/2019 | Estado **<br>PENDIENTE PAGO<br>VERIFICANDO PAGO<br>VERIFICANDO PAGO<br>VERIFICANDO PAGO<br>VERIFICANDO PAGO<br>VERIFICANDO PAGO<br>VERIFICANDO PAGO  | Costo **<br>S 12.000,00<br>S 4.200,00<br>S 12.600,00<br>S 20.400,00<br>S 4.200,00<br>S 900,00<br>S 12.600,00<br>S 900,00<br>S 12.600,00            |
| 25<br>2<br>4<br>3<br>16<br>17<br>18<br>19<br>20 | Corganismo » *     Organismo » *     Organismo » *     Jdo. Civil y Comercial N <sup>a</sup> 3(Gualeguaychi)     Jdo. Civil y Comercial N <sup>a</sup> 3(Gualeguaychi)     Jdo. Civil y Comer           | Solicitante **<br>NICOLAS ROSSI<br>NICOLAS ROSSI<br>NICOLAS ROSSI<br>NICOLAS ROSSI<br>NICOLAS ROSSI<br>NICOLAS ROSSI<br>NICOLAS ROSSI                  | Nro. Causa A * 48007<br>42032<br>41973<br>13123<br>15770<br>48976<br>91169<br>10443-4<br>11350 4 | Carátula **  DE OFICIO S/ ACTUACIONES DE OFICIO (S/ HALLAZGO DE RESTOS ÓSEOS LOCALIZADOS EN CALLE PASCUAL UVA AL FINAL)  Otero Ramón Vicente C/Sucesores de Otero Ramón y Otra S/Ordinario Impugnación de Paternidad-Filiación-Daños y Perjuicios JUZBADO DE INSTRUCCION NP1 Formosa S/ estudio ADN Autos: Bentiex Angel etc etc etc Juzgado Civil y Comercial N°3 Gohu. Dr. Portalia c/óctado sentencia en 2002.2010 Gonzalez Diam Antie en rep. Des utilión emor of Graeria Herná Balardo-Ordinario Filiación y Daños y Perjuicios "Almeida Julio Matias Sebastian s/ Abuso Serual con Acceso Carral (Dida. Mercedes O. Manrique, en perj. De M.C.O.)" Weishem Jonsthan Javier s/ Homicidio Agravado" MORULO MERCEDES C/ MORULO EVARISTO Y ROSA ANTONA FIGUEROA S/ IMPUGNACIÓN DE RECONOCIMIENTO PATERNO FRANCO MARÍA CEULA LO SUN ASTO Y ROSA ANTONA FIGUEROA S/ IMPUGNACIÓN DE RECONOCIMIENTO PATERNO | Fecha Solicitud **<br>08/05/2019<br>11/01/2019<br>06/02/2019<br>06/05/2019<br>06/05/2019<br>06/05/2019<br>07/05/2019<br>07/05/2019                                                                                                    | Estado * *<br>PENDIENTE PAGO<br>VERIFICANDO PAGO<br>VERIFICANDO PAGO<br>VERIFICANDO PAGO<br>VERIFICANDO PAGO<br>VERIFICANDO PAGO<br>VERIFICANDO PAGO | Costo ++<br>\$ 12.000,00<br>\$ 4.200,00<br>\$ 900,00<br>\$ 12.600,00<br>\$ 4.200,00<br>\$ 4.200,00<br>\$ 12.600,00<br>\$ 12.600,00<br>\$ 12.600,00 |

Seleccionando mediante la lupa la solicitud con pago pendiente se podrá ver el detalle de la misma la cual consta de los datos generales ingresados como así también los información referida a Muestras proporcionada por el Laboratorio.

<sup>&</sup>lt;sup>3</sup> Ver Estados de Solicitudes en Anexo

La gestión del pago consiste como primera medida en declarar tener el consentimiento informado, esto se logra "tildando" el campo con el mismo nombre. Sin este tilde no se podrá continuar con el proceso.

Luego de esto, el proceso sufre una viburcación según sea el tipo de excepción de pago indicado. En el caso de la solicitud tuviera una de las posibles excepciones de pago – Interés *Superior del Niño, Derecho de Identidad, Personas Privadas de la Libertad o Beneficio de Litigar Sin Gastos* – debiendo adjuntar en este último caso la sentencia que así lo declara estando firme y consentida en formato PDF. Al presionar "Generar Pago" la solicitud pasa directamente al último punto "Control de Recupero".

| ≯ Consentimiento Informado (*)<br>Excepciones Pago (*) | Ninguna  Interes Superior del Niño  Perecho a la Identidad  Personas Privadas Libertad  Beneficio Litigar Sin Gastos |                         |
|--------------------------------------------------------|----------------------------------------------------------------------------------------------------|-------------------------|
|                                                        |                                                                                                    | Generar Pago 🍯 🛛 Yolver |

En el caso de que la solicitud no tenga Excepción de Pago, se debe generar un VEP para que sea abonado en cualquier sucursal del Banco de Entre Ríos, el cual se obtiene completando los datos del depositante (Nombre y CUIT) como así también la primer fecha de vencimiento del comprobante de pago, hecho esto al presionar "Generar Pago" para que el sistema genere el VEP con esos datos. Una vez hecho esto, se deberá buscar la solicitud, la cual ahora se encuentra en estado "Verificando Pago" para poder descargar o imprimir el VEP.

| Consentimiento Informado (*) | y 🗆                                                                                                    |
|------------------------------|----------------------------------------------------------------------------------------------------|
| Excepciones Pago (*)         | ባ ሮ Ninguna                                                                                                    |
|                              | C Interes Superior del Niño                                                                                                    |
|                              | C Derecho a la Identidad                                                                                                    |
|                              | C Personas Privadas Libertad                                                                                                    |
|                              | ← Beneficio Litigar Sin Gastos                                                                                                    |
| PDF                          | F Seleccionar archivo No se eligió archivo                                                                                                    |
| Nombre Depositante           | e FELIPE PUJOL                                                                                                    |
| CUIT Depositante             | e 27789654125                                                                                                    |
| 1º Vencimiento               | o 29/05/2019                                                                                                    |
| VEP                          | p                                                                                                    |
|                              |                                                                                                    |
|                              |                                                                                                    |
|                              |                                                                                                    |
|                              |                                                                                                    |
|                              |                                                                                                    |
|                              |                                                                                                    |
|                              |                                                                                                    |
|                              | PODER JUDICIAL                                                                                                    |
|                              | entre ríos                                                                                                    |
|                              |                                                                                                    |
|                              | Formulario Nro. Expediente Nro. Año 1º Vencimiento Importe Mora                                                                                                    |
|                              | 000000318 48007 2019 29/05/2019 \$12.000.00 \$157,920                                                                                                    |
|                              |                                                                                                    |
|                              |                                                                                                    |
|                              |                                                                                                    |
|                              | DEPOSITANTE C.U.I.T.: 27.78965412.6 * FELIPE PUIOL                                                                                                    |
|                              | DEPOSITANTE         C.U.I.T.: 27.789654126 * FELIPE PUIOL           TPO PROCESO         FILACIÓN                                                                                                    |
|                              | DepOsition         Full           TPO PROCESO         FLIADOM           V07.6 Fast tenders site a jobst domer via erelidates - teadadores halls gaine dia contes a job? Si la forte dia executive companya.                                                                                                    |
|                              | Lower and a set of the set of the set o |
|                              | Lower execution     Journel and a 1 and an and a 1 and and a 1 and a 1 an |

## 7. Acreditación de Pago

Periódicamente, personal de área Contable deberá ingresar al menú "Solicitudes/Acreditación de Pago" y mediante la lectura del extracto bancario ir verificando los formularios que registran deposito.

El proceso de verificación de pago se puede realizar de manera automática, mediante el procesamiento del extracto bancario, o bien de manera manual en aquellos casos en los que se conoce la realización del pago pero que por algún motivo el registro no se encuentra presente en el extracto bancario.

#### • Verificación Manual

La pantalla tiene el siguiente aspecto, el usuario simplemente debe localizar el pago en cuestión y presionar sobre la opción "Verificar" presente en el extremo derecho de la fila.

| ♀Inicio > Sol  | citudes > Acredi | tación de Pag | 0               |            |                             |                                               |                                                                                                    |                |
|----------------|------------------|---------------|-----------------|------------|-----------------------------|-----------------------------------------------|----------------------------------------------------------------------------------------------------|----------------|
| Búsqueda -     |                  |               |                 |            |                             |                                               |                                                                                                    |                |
| Listeda da VER |                  |               |                 |            |                             |                                               |                                                                                                    |                |
|                |                  |               |                 |            |                             |                                               |                                                                                                    |                |
| Formulario     | Solicitud Nro    | Dago Nico     | Importo         | Forba Vito |                             |                                               |                                                                                                    |                |
| Nro. AT        |                  | ▲▼            |                 | AT         | Solicitante **              | Organismo 🖛                                   | Carátula 🔺 🔻                                                                                                    |                |
| 2000000230     | 2                | 230           | S<br>4.200,00   | 24/04/2019 | NICOLAS ROSSI<br>(25307109) | Jdo. Civil y Comercial Nº 3<br>(Gualeguaychú) | Otero Ramón Vicente C/Sucesores de Otero Ramón y Otra S/Ordinario Impugnación de Paternidad-Filiación-Daños y Perjuicios                               | Verificar      |
| 1600000231     | 16               | 231           | \$<br>20.400,00 | 06/05/2019 | NICOLAS ROSSI<br>(25307109) | Jdo. Civil y Comercial Nº 3<br>(Gualeguaychú) | Gonzalez Diana María en rep. De su hijo menor c/ Gareis Hernán Eduardo -Ordinario Filiación y Daños y Perjuicios                                       | Verificar      |
| 1700000232     | 17               | 232           | \$<br>4.200,00  | 04/04/2019 | NICOLAS ROSSI<br>(25307109) | Jdo. Civil y Comercial Nº 3<br>(Gualeguaychú) | "Almeida Julio Matias Sebastian s/ Abuso Sexual con Acceso Carnal (Dcia. Mercedes O. Manrique, en perj. De M.C.O.)"                                    | Verificar      |
| 1800000233     | 18               | 233           | \$ 900,00       | 31/05/2019 | NICOLAS ROSSI<br>(25307109) | Jdo. Civil y Comercial Nº 3<br>(Gualeguaychú) | "Weishem Jonathan Javier s/ Homicidio Agravado"                                                                                                    | Verificar      |
| 3000000235     | 3                | 235           | \$<br>12.600,00 | 09/05/2019 | NICOLAS ROSSI<br>(25307109) | Jdo. Civil y Comercial Nº 3<br>(Gualeguaychú) | Juzgado Civil y Comercial Nº3 Gchu. Dr. Portella c/dictado sentencia en 20.02.2010                                                                     | Verificar<br>V |
| 1900000237     | 19               | 237           | \$<br>12.600,00 | 10/05/2019 | NICOLAS ROSSI<br>(25307109) | Jdo. Civil y Comercial Nº 3<br>(Gualeguaychú) | MORLIO MERCEDES C/ MORLIO EVARISTO Y ROSA ANTONIA FIGUEROA S/ IMPUGNACIÓN DE RECONOCIMIENTO PATERNO                                                    | Verificar<br>V |
| 2000000238     | 20               | 238           | \$<br>12.600,00 | 22/05/2019 | NICOLAS ROSSI<br>(25307109) | Jdo. Civil y Comercial Nº 3<br>(Gualeguaychú) | FRANCO MARÍA CECILIA C/ SILVA JESUS HERNÁN S/ FILIACIÓN Y DAÑO MORAL                                                                                   | Verificar<br>V |
| 2200000239     | 22               | 239           | \$ 900,00       | 24/05/2019 | ELENA SALOMON<br>(24325173) | Jdo. Civil y Comercial Nº 3<br>(Gualeguaychú) | MEDINA, MIGUEL ANGEL; CASETTE, JOSÉ OSCAR S/HOMICIDIO                                                                                                  | Verificar<br>V |
| 2300000240     | 23               | 240           | S<br>4.200,00   | 11/05/2019 | ELENA SALOMON<br>(24325173) | Jdo. Civil y Comercial Nº 3<br>(Gualeguaychú) | WEISHEM JONATHAN JAVIER S/ HOMICIDIO AGRAVADO                                                                                                    | Verificar<br>V |
| 2600000241     | 26               | 241           | S<br>5.100,00   | 16/05/2019 | NICOLAS ROSSI<br>(25307109) | Jdo. Civil y Comercial Nº 3<br>(Gualeguaychú) | BELBEY, ALFREDO ENRIQUE S/ ABUSO SEXUAL CON ACCESO CARNAL AGRAVADO Y REITERADO -MOLINA, ALICIA NOEMÍ S/ PROMOCIÓN O<br>FACILITACIÓN DE LA PROSTITUCIÓN | Verificar      |
|                |                  |               |                 |            |                             | ← Anterior F                                  | Página 1 de 2 Siguiente →<br>encontrarion 13 registros                                                                                                 |                |

Cada formulario que es verificado desaparece del listado, es decir la cantidad de formularios a verificar se reduce tras cada verificación.

#### • Verificación Automática

En el caso de optar por el procesamiento automático, la pantalla tendrá el siguiente aspecto:

| ♥ Inicio > Solicitudes > Acree | ditación de Pago > Verificación Automática |
|--------------------------------|--------------------------------------------|
| Detalle del Archivo            |                                            |
| Archivo (*)                    | Examinar No se seleccionó un archivo.      |
| Nombre                         |                                            |
| Cant. Registros Totales        |                                            |
| Cant. Registros Verificados    |                                            |
| Importe Total                  |                                            |
| Importe Verificado             |                                            |
| Procesar                       |                                            |

en donde el usuario deberá seleccionar el archivo que desea procesar y tras presionar en el botón destinado a tal fin ("Procesar") el sistema evaluará la información allí contenida y arrojará el resultado, indicando en la parte superior el nombre del archivo, la cantidad de registros e importe total que tenía el archivo, la cantidad de pagos e importe verificados, como así también, un listado de cada registro indicando en rojo aquellos que presentaron algún error y de color verde los pagos que fueron verificados satisfactoriamente.

| ♀ Inicio >           | Solicitudes > Acreditaci                                                                       | ón de Pago > Verificación A                                        | utomática            |            |              |                             |                                               |                                                                                                    |                                       |
|----------------------|------------------------------------------------------------------------------------------------|--------------------------------------------------------------------|----------------------|------------|--------------|-----------------------------|-----------------------------------------------|----------------------------------------------------------------------------------------------------|---------------------------------------|
| Detalle de           | l Archivo                                                                                      |                                                                    |                      |            |              |                             |                                               |                                                                                                    |                                       |
| Car                  | Archivo (*)<br>Nombre<br>Cant. Registros Totales<br>nt. Registros Verificados<br>Importe Total | Examinar No se selo<br>386TASAJUS281218Prueb<br>5<br>1<br>5 680,00 | eccionó un a<br>pa.t | rchivo.    |              |                             |                                               |                                                                                                    |                                       |
| Procesa              | Importe Verificado                                                                             | \$ 4.200,00                                                        |                      |            |              |                             |                                               |                                                                                                    |                                       |
| <mark>, </mark> ∧ Az |                                                                                                |                                                                    |                      |            |              |                             |                                               |                                                                                                    |                                       |
| Solicitud<br>Nro. 🖛  | Cod. Barra 🔺                                                                                   |                                                                    | Importe 🔺            | Fecha Vto. | Fecha Pago   | Solicitante 🛶               | Organismo 🔺                                   | Carátula 🔺                                                                                                    | Observación 🛶                         |
|                      | 08910002525531901020                                                                           | 0018000471                                                         | \$ 180,00            |            | 28/12/2018   |                             |                                               |                                                                                                    | Cod. Barra No<br>Encontrado           |
|                      | 08910002544941901080                                                                           | 0018000474                                                         | \$ 180,00            |            | 28/12/2018   |                             |                                               |                                                                                                    | Cod. Barra No<br>Encontrado           |
|                      | 08910002544881901080                                                                           | 0032000474                                                         | \$ 320,00            |            | 28/12/2018   |                             |                                               |                                                                                                    | Cod. Barra No<br>Encontrado           |
| 18                   | 0974000002331905311                                                                            | 906150000009000028202                                              | \$ 4.200,00          | 31/05/2019 | 25/05/2019   | NICOLAS ROSSI<br>(25307109) | Jdo. Civil y Comercial<br>Nº 3 (Gualeguaychú) | "Weishem Jonathan Javier s/ Homicidio<br>Agravado"                                                                        | Importes<br>Diferentes (\$<br>900,00) |
| 17                   | 0974000002321904041                                                                            | 90419000000420000028208                                            | \$ 4.200,00          | 04/04/2019 | 01/04/2019   | NICOLAS ROSSI<br>(25307109) | Jdo. Civil y Comercial<br>Nº 3 (Gualeguaychú) | "Almeida Julio Matias Sebastian s/ Abuso<br>Sexual con Acceso Carnal (Dcia. Mercedes<br>O. Manrique, en perj. De M.C.O.)" | Pago Verificado                       |
|                      |                                                                                                |                                                                    |                      |            | Se encontrar | on 5 registros              |                                               |                                                                                                    |                                       |

Actualmente se está avanzando en el desarrollo de una funcionalidad que permita realizar el pago mediante cajeros de la Red Link o desde el Homebanking.

#### 8. Turnos

Luego de haberse acreditado el pago, o bien tener exceptuado el mismo, se podrá seleccionar para cada uno de los justiciables un turno de la Agenda de Turnos vigente en el organismo encargado de la extracción.

Cada organismo tendrá una parametrización propia, en donde se detalle los días y horario de extracción, duración de cada turno como así también los días mínimos para solicitar el turno.

La misma agenda estará disponible para los organismos con posibilidad de realizar muestras, indicando nro. de causa, justiciable, día y horario del turno entre otros datos.

#### 8.1 Parametrización por Organismo

Para cada organismo que se haya identificado con la posibilidad de realizar extracciones se contará con la posibilidad de configurar una serie de parámetros a saber:

- Días Habilitados para realizar extracciones
- Horario Desde y Hasta para la creación de turnos
- Duración del turno en minutos
- Días mínimos de anticipación con la que se podrá solicitar un turno, como así también, días máximos de antelación.

Todos estos parámetros pueden ser diferentes por organismo dotando al sistema de máxima flexibilidad en lo que a turnos respecta.

| • Inicio > Parametros > Turnos > Parametrización x Organismo |                                                      |  |  |  |  |
|--------------------------------------------------------------|------------------------------------------------------|--|--|--|--|
| Detalle del Turno                                            |                                                      |  |  |  |  |
| Localidad                                                    | Paraná 🔻                                             |  |  |  |  |
| Organismo (*)                                                | Departamento Médico Forense 🔻                        |  |  |  |  |
| Días Habilitados (*)                                         | Todos / Ninguno                                      |  |  |  |  |
|                                                              | Lunes Martes Miércoles Jueves Viernes Sábado Domingo |  |  |  |  |
| Hora Desde (*)                                               | þ7:15                                                |  |  |  |  |
| Hora Hasta (*)                                               | 10:00                                                |  |  |  |  |
| Bloque (*)                                                   | 15 min.                                              |  |  |  |  |
| Min. Días Anticipación (*)                                   | 2                                                    |  |  |  |  |
| Max. Días Anticipación (*)                                   | 15                                                   |  |  |  |  |
| Extracciones<br>Concurrentes (*)                             | 1                                                    |  |  |  |  |

#### 8.2 Generación de Turnos

Tras parametrizar los organismos se debe proceder a "crear" los turnos, esta actividad es similar a generar turnos en blanco que serán luego visibles por los organismos para asignarsele a cada uno de los justiciables de las solicitudes.

Para la creación de esta "Agenda en Blanco" se debe indicar el período para el cual se desea crear los turnos en blanco, con lo cual el sistema valiéndose de los parámetros, completará el calendario.

| ♥ Inicio > Extracciones > Generación de Turnos |                                                                        |  |  |  |  |
|------------------------------------------------|------------------------------------------------------------------------|--|--|--|--|
| Generación de Nuevos Turnos                    |                                                                        |  |  |  |  |
| Organismo                                      | Servicio de Genética Forense 🔹                                         |  |  |  |  |
| Días Habilitados                               | ✓ ✓ ✓ ✓ ✓ ✓ ✓ □ □ Lunes Martes Miércoles Jueves Viernes Sábado Domingo |  |  |  |  |
| Desde                                          | 07:15                                                                  |  |  |  |  |
| Hasta                                          | 13:00                                                                  |  |  |  |  |
| Bloque                                         | 15 min.                                                                |  |  |  |  |
| Desde Fecha (*)                                | 04/09/2019                                                             |  |  |  |  |
| Hasta Fecha (*)                                | 30/09/2019                                                             |  |  |  |  |
| Generar Turnos 🔥 Volve                         | er 🌜                                                                   |  |  |  |  |

Luego de presionar "Generar Turnos" el sistema completa la agenda y permite visualizar en un calendario y en una tabla todos los turnos generados para una correcta verificación, la cual se debe confirmar presionando "Guardar".

| Calendario      |               |               |               |               |     |     |
|-----------------|---------------|---------------|---------------|---------------|-----|-----|
| Septiembre 2019 |               |               |               |               |     |     |
|                 |               |               |               |               |     |     |
| Septiembre 🔻    | 2019 🔻        |               |               |               |     |     |
| Lun             | Mar           | Mie           | Jue           | Vie           | Sab | Dom |
|                 |               |               |               |               |     | 1   |
| 2               | 3             | 4             | 5             | 6             | 7   | 8   |
| 9               | 10            | 11            | 12            | 13            | 14  | 15  |
|                 | 07:15 - LIBRE | 07:15 - LIBRE | 07:15 - LIBRE | 07:15 - LIBRE |     |     |
|                 | 07:30 - LIBRE | 07:30 - LIBRE | 07:30 - LIBRE | 07:30 - LIBRE |     |     |
|                 | 07:45 - LIBRE | 07:45 - LIBRE | 07:45 - LIBRE | 07:45 - LIBRE |     |     |
|                 | 08:00 - LIBRE | 08:00 - LIBRE | 08:00 - LIBRE | 08:00 - LIBRE |     |     |
|                 | 08:15 - LIBRE | 08:15 - LIBRE | 08:15 - LIBRE | 08:15 - LIBRE |     |     |
|                 | 08:30 - LIBRE | 08:30 - LIBRE | 08:30 - LIBRE | 08:30 - LIBRE |     |     |
|                 | 08:45 - LIBRE | 08:45 - LIBRE | 08:45 - LIBRE | 08:45 - LIBRE |     |     |
|                 | 09:00 - LIBRE | 09:00 - LIBRE | 09:00 - LIBRE | 09:00 - LIBRE |     |     |
|                 | 09:15 - LIBRE | 09:15 - LIBRE | 09:15 - LIBRE | 09:15 - LIBRE |     |     |
|                 | 09:30 - LIBRE | 09:30 - LIBRE | 09:30 - LIBRE | 09:30 - LIBRE |     |     |
|                 | 09:45 - LIBRE | 09:45 - LIBRE | 09:45 - LIBRE | 09:45 - LIBRE |     |     |
|                 | 10:00 - LIBRE | 10:00 - LIBRE | 10:00 - LIBRE | 10:00 - LIBRE |     |     |
|                 | 10.16 LIDDE   | 10.15 10005   | 10.16 LIDDE   | 10.15 LIDDE   |     |     |

| ⊼ 🗙 Az     |         |         |                    |                |               |
|------------|---------|---------|--------------------|----------------|---------------|
| Fecha 🔺    | Desde 🔺 | Hasta 🔺 | Causa Nro. 🔺       | Organismo 🔺    | Justiciable 🔺 |
| 10/09/2019 | 07:15   | 07:30   |                    |                |               |
| 10/09/2019 | 07:30   | 07:45   |                    |                |               |
| 10/09/2019 | 07:45   | 08:00   |                    |                |               |
| 10/09/2019 | 08:00   | 08:15   |                    |                |               |
| 10/09/2019 | 08:15   | 08:30   |                    |                |               |
| 10/09/2019 | 08:30   | 08:45   |                    |                |               |
| 10/09/2019 | 08:45   | 09:00   |                    |                |               |
| 10/09/2019 | 09:00   | 09:15   |                    |                |               |
| 10/09/2019 | 09:15   | 09:30   |                    |                |               |
| 10/09/2019 | 09:30   | 09:45   |                    |                |               |
|            |         | ← An    | terior Página 1 de | 44 Siguiente → |               |

#### 8.3 Solicitud de Turnos

Tal como se explicaba anteriormente, tras haberse generado los Turnos en Blanco, los mismos comenzaran a estar visibles y disponibles por los Organismos Solicitantes para ser asignados a cada uno de los Justiciables presentes en las solicitudes cuyo pago se haya verificado o exceptuado.

Del listado de solicitudes disponible para solicitar turnos, se podrá visualizar en la columna "Turnos" si la misma ya cuenta con la totalidad de turnos asignados, es decir todos los justiciables tienen turno, o bien, si tiene asignación parcial o nula de turnos.

| 오 Ini | cio > Solicitudes > Sol                         | icitud de Turnos |                           |                   |                 |          |   |
|-------|-------------------------------------------------|------------------|---------------------------|-------------------|-----------------|----------|---|
| Solic | tud de Turnos                                   |                  |                           |                   |                 |          |   |
| Búsq  | ueda≜                                           |                  |                           |                   |                 |          |   |
| Lista | Nro. Causa contiene  Carátula contiene  Eiltrar |                  |                           |                   |                 |          |   |
|       | z                                               |                  |                           |                   |                 |          |   |
| #▲▼   | Solicitante 🗸                                   | Nro. Causa 🗸     | Carátula 🔺                | Fecha Solicitud 🛶 | Estado 🔺        | Turnos 🗸 |   |
| 74    | GINO BRONDANI                                   | 123              | GOMEZ C/GOMEZ S/FILIACIÓN | 02/09/2019        | PAGO VERIFICADO | NO       | Q |
| 75    | GINO BRONDANI                                   | 147              | LOPEZ C/LOPEZ S/FILIACION | 02/09/2019        | PAGO VERIFICADO | NO       | Q |
|       |                                                 |                  |                           |                   |                 |          |   |

Seleccionando la Solicitud mediante la lupa se pasará a una pantalla como la siguiente:

| ♥ Inicio > Solicitudes > Solicitud de Turnos |                         |                           |         |         |  |  |  |
|----------------------------------------------|-------------------------|---------------------------|---------|---------|--|--|--|
| Solicitud de Turnos                          |                         |                           |         |         |  |  |  |
| Listado de Ju                                | Listado de Justiciables |                           |         |         |  |  |  |
| <mark>▶</mark> <mark>▼</mark> Az             |                         |                           |         |         |  |  |  |
| ID 🔺 🔻                                       | Nro. Documento 🔺 🔻      | Nombre 🛶                  | Lugar 🔺 | Turno 🔺 |  |  |  |
| 123                                          | 42.972.946              | ARELLANO, MARIA MARTINA   |         |         |  |  |  |
| 85                                           | 40.691.968              | ALBORNOZ, KAREN ESTEFANIA |         |         |  |  |  |
| Se encontraron 2 registros                   |                         |                           |         |         |  |  |  |

en donde, se debe seleccionar el organismo para el cual se desea pedir turno, momento a partir del cual el sistema presentará un calendario con el listado de turnos disponibles en el sistema indicando además, cuales se encuentran Libre u Ocupados.

| Búsqueda Turnos                                                                                                    |          |     |                                                                                                    |                                                                                                    |     |     |                     |
|----------------------------------------------------------------------------------------------------|----------|-----|----------------------------------------------------------------------------------------------------|----------------------------------------------------------------------------------------------------|-----|-----|---------------------|
| Localidad     es igual a <ul> <li>Paraná</li> <li>Organismo</li> <li>es igual a</li> <li>Servicio de Genética Forense</li> </ul> |          |     |                                                                                                    |                                                                                                    | â   |     |                     |
|                                                                                                    |          |     |                                                                                                    |                                                                                                    |     |     | Eiltrar Y Limpiar 🛓 |
| Agenda de Turnos                                                                                                    | 3        |     |                                                                                                    |                                                                                                    |     |     |                     |
| Septiembre 2019                                                                                                    |          |     |                                                                                                    |                                                                                                    |     |     |                     |
| Septiembre                                                                                                    | ▼ 2019 ▼ | •   |                                                                                                    |                                                                                                    |     |     |                     |
| Lun                                                                                                    | Mar      | Mie | Jue                                                                                                    | Vie                                                                                                    | Sab | Dom |                     |
|                                                                                                    |          |     |                                                                                                    |                                                                                                    |     | 1   |                     |
| 2                                                                                                    | 3        | 4   | 5<br>07:15 - LIBRE<br>07:30 - LIBRE<br>08:00 - LIBRE<br>08:15 - LIBRE<br>08:30 - LIBRE<br>08:30 - LIBRE<br>08:45 - LIBRE | 6<br>07:15 - LIBRE<br>07:30 - LIBRE<br>08:45 - LIBRE<br>08:15 - LIBRE<br>08:15 - LIBRE<br>08:30 - LIBRE<br>08:45 - LIBRE | 7   | 8   |                     |

Haciendo click en cualquiera de los turnos del día para el cual se desea solicitar el turno, se pasa a la parte final de la pantalla en la que se debe seleccionar uno de los horarios (solo se visualizarán aquellos en estado Libre) y por ultimo, indicar a que justiciable se le asignará ese turno. Luego de grabar la asignación, la misma será visible en el primer cuadro para tener mayor nivel de detalle.

| Detalle del Turno |                              |
|-------------------|------------------------------|
| Organismo         | Servicio de Genética Forense |
| Fecha             | 11/09/2019                   |
| Hora              | 08:30:00                     |
| Justiciable       | ALBORNOZ, KAREN ESTEFANIA    |
|                   |                              |
|                   | Guardar 🔛 🛛 Volver 🐌         |

| 오 Inici         | Inicio > Solicitudes > Solicitud de Turnos |                           |                                       |                    |  |  |  |  |
|-----------------|--------------------------------------------|---------------------------|---------------------------------------|--------------------|--|--|--|--|
| Solicitu        | Solicitud de Turnos                        |                           |                                       |                    |  |  |  |  |
| Listado         | o de Justiciables                          |                           |                                       |                    |  |  |  |  |
| <mark>, </mark> |                                            |                           |                                       |                    |  |  |  |  |
| ID 🖛            | Nro. Documento 🔺                           | Nombre 🔺                  | Lugar 🗸 🔻                             | Turno 🔺            |  |  |  |  |
| 123             | 42.972.946                                 | ARELLANO, MARIA MARTINA   |                                       |                    |  |  |  |  |
| 85              | 40.691.968                                 | ALBORNOZ, KARÉN ESTEFANIA | PARANÁ - SERVICIO DE GENÉTICA FORENSE | 11/11/2019 - 08:30 |  |  |  |  |
|                 | Se encontraron 2 registros                 |                           |                                       |                    |  |  |  |  |

Todo esto se debe confirmar presionando "Guardar" momento a partir del cual, el turno pasa a estar Ocupado en el sistema.

|               |                 | 12.10 - LIDRE | 12-13 - LIDKE |
|---------------|-----------------|---------------|---------------|
|               |                 | 12:30 - LIBRE | 12:30 - LIBRE |
|               |                 | 12:45 - LIBRE | 12:45 - LIBRE |
|               |                 |               |               |
| 10            | 11              | 12            | 13            |
| 07:15 - LIBRE | 07:15 - LIBRE   | 07:15 - LIBRE | 07:15 - LIBRE |
| 07:30 - LIBRE | 07:30 - LIBRE   | 07:30 - LIBRE | 07:30 - LIBRE |
| 07:45 - LIBRE | 07:45 - LIBRE   | 07:45 - LIBRE | 07:45 - LIBRE |
| 08:00 - LIBRE | 08:00 - LIBRE   | 08:00 - LIBRE | 08:00 - LIBRE |
| 08:15 - LIBRE | 08:15 - LIBRE   | 08:15 - LIBRE | 08:15 - LIBRE |
| 08:30 - LIBRE | 08:30 - OCUPADO | 08:30 - LIBRE | 08:30 - LIBRE |
| 08:45 - LIBRE | 08:45 - LIBRE   | 08:45 - LIBRE | 08:45 - LIBRE |
| 09:00 - LIBRE | 09:00 - LIBRE   | 09:00 - LIBRE | 09:00 - LIBRE |
| 09:15 - LIBRE | 09:15 - LIBRE   | 09:15 - LIBRE | 09:15 - LIBRE |
| 09:30 - LIBRE | 09:30 - LIBRE   | 09:30 - LIBRE | 09:30 - LIBRE |
| 09:45 - LIBRE | 09:45 - LIBRE   | 09:45 - LIBRE | 09:45 - LIBRE |
| 10:00 - LIBRE | 10:00 - LIBRE   | 10:00 - LIBRE | 10:00 - LIBRE |
| 10:15 - LIBRE | 10:15 - LIBRE   | 10:15 - LIBRE | 10:15 - LIBRE |
|               |                 |               |               |

#### 8.4 Cancelación de Turnos

En aquellos casos que el organismo solicitante quiera cancelar un turno ya solicitado podrá realizarlo ingresando a la misma pantalla que utilizó para solicitar el turno y podrá ver, junto a los datos de lugar/día/hora de extracción, un botón destinado a tal fin. Al presionar este botón, el turno comprometido para ese justiciable es liberado y dejará de aparecer en la agenda del médico.

Esta cancelación solo se puede realizar hasta un día antes de la fecha original.

| ♀ Inici                           | ♥ Inicio > Solicitudes > Solicitud de Turnos |                           |                                       |                    |  |  |  |  |
|-----------------------------------|----------------------------------------------|---------------------------|---------------------------------------|--------------------|--|--|--|--|
| Solicitu                          | Solicitud de Turnos                          |                           |                                       |                    |  |  |  |  |
| Listado                           | Listado de Justiciables                      |                           |                                       |                    |  |  |  |  |
| <mark>, </mark> <mark>∧</mark> ∧z |                                              |                           |                                       |                    |  |  |  |  |
| ID 🔺                              | Nro. Documento                               | Nombre 🔺                  | Lugar 🔺                               | Turno 🔺            |  |  |  |  |
| 123                               | 42.972.946                                   | ARELLANO, MARIA MARTINA   |                                       |                    |  |  |  |  |
| 85                                | 40.691.968                                   | ALBORNOZ, KAREN ESTEFANIA | PARANÁ - SERVICIO DE GENÉTICA FORENSE | 11/09/2019 - 08:30 |  |  |  |  |
|                                   | Se encontraron 2 registros                   |                           |                                       |                    |  |  |  |  |

### 8.5 Gestión de Turnos

Cada organismo habilitado para realizar extracciones podrá consultar periódicamente su agenda en donde visualizará en un calendario el listado de turnos en donde se verá rápidamente cuales estan libres y cuales ocupados.

| ♀ Inicio ≻ Ext | ♥ Inicio > Extracciones > Gestión de Turnos |               |               |               |     |     |  |  |  |
|----------------|---------------------------------------------|---------------|---------------|---------------|-----|-----|--|--|--|
| Calendario     |                                             |               |               |               |     |     |  |  |  |
| Septiembre 20  | 019                                         |               |               |               |     |     |  |  |  |
|                |                                             |               |               |               |     |     |  |  |  |
| Septiembre     | ▼ 2019 ▼                                    |               |               |               |     |     |  |  |  |
| Lun            | Mar                                         | Mie           | Jue           | Vie           | Sab | Dom |  |  |  |
|                |                                             |               |               |               |     | 1   |  |  |  |
| 2              | 3                                           | 4             | 5             | 6             | 7   | 8   |  |  |  |
|                |                                             | 07:15 - LIBRE | 07:15 - LIBRE | 07:15 - LIBRE |     |     |  |  |  |
|                |                                             | 07:30 - LIBRE | 07:30 - LIBRE | 07:30 - LIBRE |     |     |  |  |  |
|                |                                             | 07:45 - LIBRE | 07:45 - LIBRE | 07:45 - LIBRE |     |     |  |  |  |
|                |                                             | 08:00 - LIBRE | 08:00 - LIBRE | 08:00 - LIBRE |     |     |  |  |  |
|                |                                             | 08:15 - LIBRE | 08:15 - LIBRE | 08:15 - LIBRE |     |     |  |  |  |
|                |                                             | 08:30 - LIBRE | 08:30 - LIBRE | 08:30 - LIBRE |     |     |  |  |  |
|                |                                             | 08:45 - LIBRE | 08:45 - LIBRE | 08:45 - LIBRE |     |     |  |  |  |

Además, podrá filtrar y ver en un listado un detalle de aquellos turnos ocupados, listado el cual se podrá descargar en PDF o Excel para su posterior utilización. Para cada turno se

podrá conocer el Nro. de Causa y Caratula, el organismo que realiza la solicitud como así también, el DNI y Nombre completo del Justiciable que deberá asistir.

Para cada uno de los turnos presentes en el listado se cuenta con un "Tilde" con el cual se podrá indicar al sistema si el justiciable asistió o no al turno solicitado.

| Listado de Turnos         |                                                                    |     |                           |                            |                                      |    |   |  |
|---------------------------|--------------------------------------------------------------------|-----|---------------------------|----------------------------|--------------------------------------|----|---|--|
| <mark>, </mark> → Az      | <b>万文4</b> 2                                                       |     |                           |                            |                                      |    |   |  |
| Fecha 🔺                   | echa 🗚 Horario 🗚 Causa Nro. 🖈 Carátula 🗚 Organismo 🗚 Justiciable 🗚 |     | Asistencia 🛶              |                            |                                      |    |   |  |
| 11/09/2019                | 08:30:00                                                           | 147 | LOPEZ C/LOPEZ S/FILIACION | PARANÁ - JDO. FAMILIA Nº 1 | 40691968 - ALBORNOZ, KAREN ESTEFANIA | NO | V |  |
| Se encontraron 1 registro |                                                                    |     |                           |                            |                                      |    |   |  |

## 9. Control de Recupero

Este punto de menú constituye el ultimo paso del ciclo de vida de la solicitud de

analsis de ADN.

Una vez que la causa para la cual se realizó la solicitud de análisis de ADN tiene sentencia firme, la misma debe registrarse en el sistema, para lo cual ingresando a la solicitud correspondiente e indicar el Pago que fuera exceptuado en el paso "6. Gestión de Pago", la fecha de la sentencia y el extracto de la sentencia en formato PDF, por último, seleccionar cual de los Justiciables resultó ser condenado en costas para poder así, con estos datos y tras presionar el botón "Generar Certificado" lograr que el sistema genere de manera automática un Certificado de Deuda el cual será utilizado como formulario de pago y que deberá enviarse a los 6 meses a Contaduría para dar intervención a Fiscalía de Estado.

La cuadro principal de este menú indican que solicitudes ya cuentan con una sentencia cargada y en que fecha fue generado el Certificado de Deuda.

| ♀ Inicio > | Gestión de Ca              | usas > Control de Recuperos                                                                                                 |             |            |           |           |              |                 |              |               |   |
|------------|----------------------------|----------------------------------------------------------------------------------------------------|-------------|------------|-----------|-----------|--------------|-----------------|--------------|---------------|---|
| Búsqueda   | <u>ـ</u>                   |                                                                                                    |             |            |           |           |              |                 |              |               |   |
|            | Nro. Causa contiene V      |                                                                                                    |             |            |           |           |              |                 |              |               |   |
| Agregari   | Agregar Filtro T           |                                                                                                    |             |            |           |           |              |                 |              |               |   |
| Listado de | Solicitudes                |                                                                                                    |             |            |           |           |              |                 |              |               |   |
| Solicitud  | Nro. Causa                 | Carátula 🛶                                                                                                    | Solicitud 🛦 | Extracción | Resultado | Sentencia | Cond. Costas | Costo 🗤         | Estado Cert. | Fecha Cert. 🛦 |   |
| 7          | 41656                      | ALFONSO EDITH VALERIA EN REPRE. DE SU HIJO MENOR C FONTANA JORGE MATIAS S ORDINARIO FILIACION Nº 12722 "4"<br>S/ESTUDIO ADN | 05/03/2019  |            |           | SI        | SI           | \$<br>12.600,00 | EMITIDO      | 03/05/2019    | Q |
| 28         | 42200                      | GORO DAIANA - MARTINEZ MILTON - FILIACION                                                                                   | 09/05/2019  |            |           | NO        | NO           | \$ 4.200,00     |              |               | 0 |
|            | Se encontraron 2 registros |                                                                                                    |             |            |           |           |              |                 |              |               |   |

Al ingresar en una solicitud sin Certificado de Deuda se podrá visualizar un formulario de carga como el siguiente:

| <table-cell> Inicio &gt; Gestión de Causas &gt; Control de R</table-cell> | ecuperos                                  |
|---------------------------------------------------------------------------|-------------------------------------------|
| Solicitud Nro.                                                            | 28                                        |
| Causa                                                                     | 42200                                     |
| Carátula                                                                  | GORO DAIANA - MARTINEZ MILTON - FILIACION |
| Sintesis                                                                  | Filiación y prueba de excepción de pago   |
|                                                                           | h                                         |
| Fecha Solicitud                                                           | 09/05/2019                                |
| Fecha Extracción                                                          |                                           |
| Fecha Resultado                                                           |                                           |
| Pago Exceptuado (*)                                                       | Seleccione                                |
| Fecha Sentencia (*)                                                       | es obligatorio.                           |
| Sentencia (*)                                                             | Seleccionar archivo No se eligió archivo  |
| Condenado en Costas (*)                                                   | Seleccione                                |
| Fecha Cert. Libre Deuda                                                   |                                           |
| Estado Cert. Libre Deuda                                                  | Seleccione 🔻                              |
| Certificado                                                               |                                           |
|                                                                           |                                           |

en el cual se debe seleccionar el pago que fuera exceptuado, la fecha de la sentencia y el archivo PDF correspondiente, por ultimo indicar que justiciable fuera condenado en costas para generar el certificado.

El certificado generado puede ser impreso o visto maximizado utilizando los botones en la parte superior del certificado.

| echa Cert. Libre Deuda | 03/05/2019                                                                                                    |   |
|------------------------|----------------------------------------------------------------------------------------------------|---|
| tado Cert. Libre Deuda | EMITIDO                                                                                                    |   |
| Certificado            |                                                                                                    |   |
|                        | CERTIFICACION DE DEUDA - LABORATORIO DE ADN                                                                                                    |   |
|                        | Acuerdo Nro                                                                                                    |   |
|                        |                                                                                                    |   |
|                        | En el ejercicio de las facultades legalmente reconocidas y conferidas a este Jdo. Civil y Comercial Nº 3 de Gualeguaychú, en su carácter de Autor<br>Responsable de exigir la cancelación del pago del estudio de ADN – Acuerdo Nro                                                                                                    |   |
|                        | MATIAS D.N.I. 30322210 domiciliado en curupi 122, Oro Verde, cuyo N° de C.U.I.T./C.U.I.L. es ADEUDA, al Poder Judicial de la Provincia de Entre Rios, la suma de<br>Pesos doce mil novecientos cincuenta y cinco con treinta y dos centavos (\$ 12.955,32) y que dicha deuda es tal en función de encontrarse impago el estudio de ADN |   |
|                        | solicitado en autos caratulados "ALFONSO EDITH VALERIA EN REPRE. DE SU HIJO MENOR C FONTANA JORGE MATIAS S ORDINARIO FILIACION Nº 12722                                                                                                    |   |
|                        | 4 SIEST UDIO ADIN' Expte. N°4 tobb, de techa ub/U3/2019, la cual le tuera notificada y se encuentra firme y consentida                                                                                                    | Ŧ |
|                        |                                                                                                    |   |

#### 8.

#### CERTIFICACION DE DEUDA - LABORATORIO DE ADN

Acuerdo Nro. .....

En el ejercicio de las facultades legalmente reconocidas y conferidas a este Jdo. Civil y Comercial Nº 3 de Gualeguaychú, en su carácter de Autoridad Responsable de exigir la cancelación del pago del estudio de ADN – Acuerdo Nro......., se extiende el presente CERTIFICADO. Que FONTANA, JORGE MATIAS D N.I. 30322210 domiciliado en curupi 122, Oro Verde, cuyo Nº de C.U.I.T/C.U.I.L es **ADEUDA**, al Poder Judicial de la Provincia de Entre Rios, la suma de Pesos doce mil novecientos cincuenta y cinco con treinta y dos centavos (\$ 12.956,32) y que dicha deuda es tal en función de encontrarse impago el estudio de ADN solicitado en autos caratultados "ALFONSO EDITI VALERIA EN REPRE. DE SU HIJO MENOR C FONTANA JORGE MATIAS S ORDINARIO FILIACION № 12722 "4" S/ESTUDIO ADN" Expte. N°41666, de fecha 05/03/2019 , la cual le fuera notificada y se encuentra firme y consentida.

Que la presente CERTIFICACION DE DEUDA deja expedita la vía a perseguir judicialmente su cobro, estando suficientemente precisada precedentemente.

TOTAL ADEUDADO: PESOS doce mil novecientos cincuenta y cinco con treinta y dos centavos (\$ 12.955,32).-

Gualeguaychú, 3 de Mayo de 2019.-

(FIRMA, ACLARACION, SELLO DE LA

AUTORIDAD CERTIFICANTE)

## ANEXO

## Estados de las Solicitudes

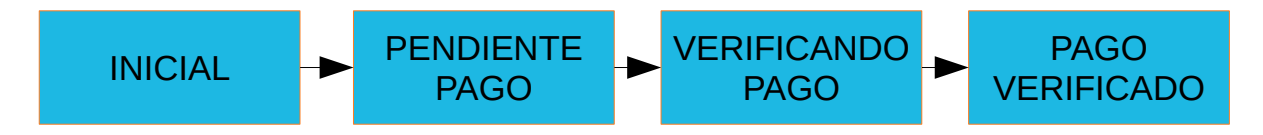

## Flujo del Proceso

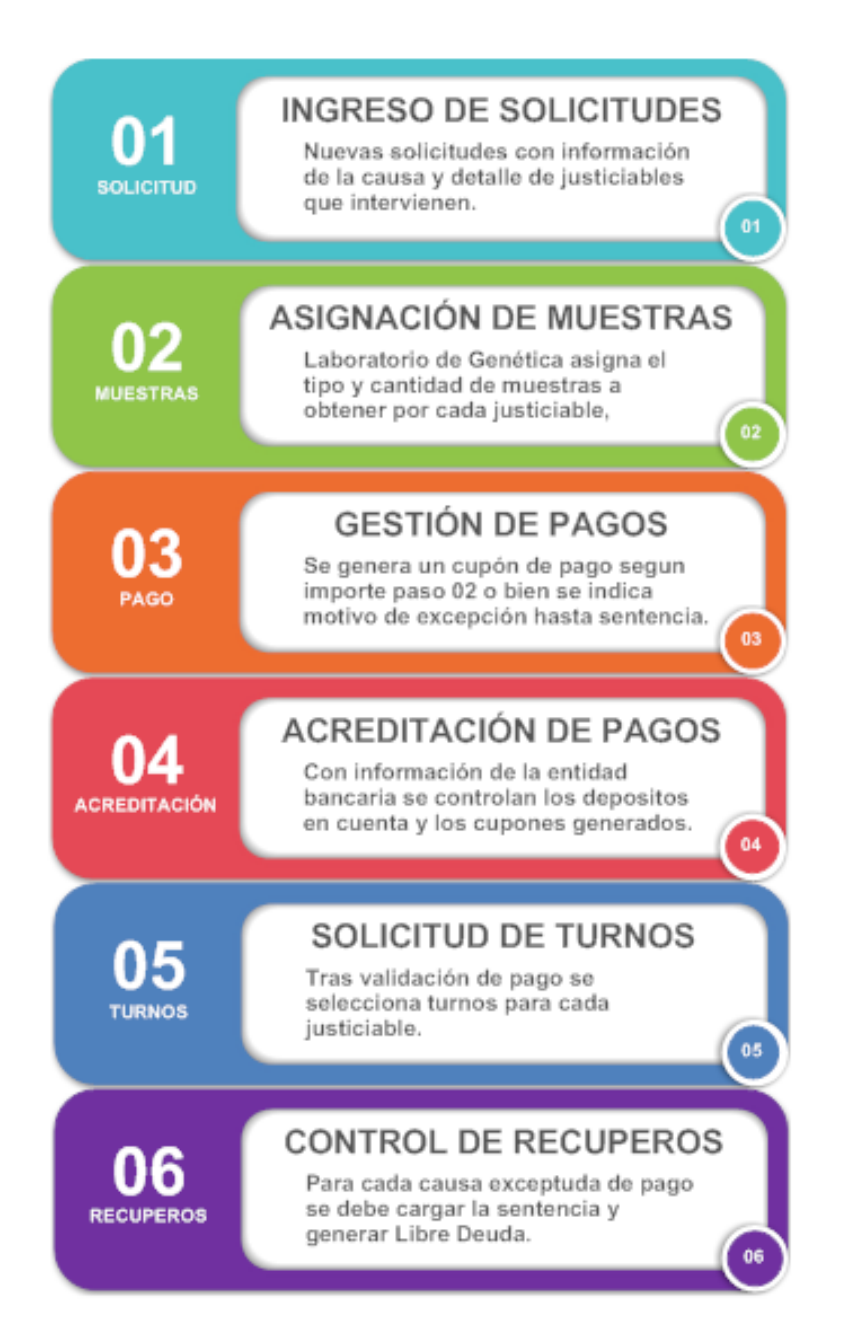